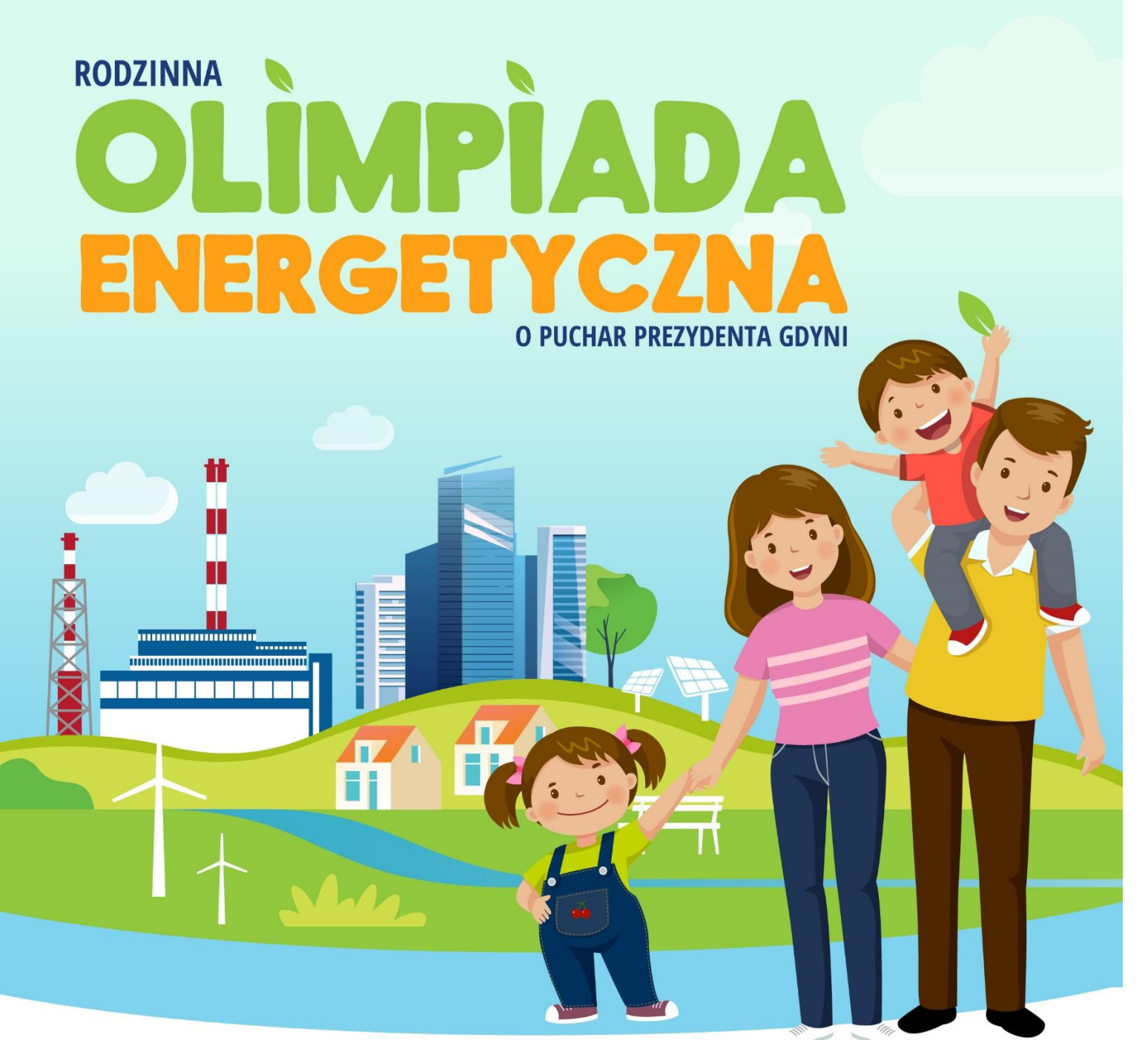

## INSTRUKCJA ZAPISÓW NA PLATFORMIE KAHOOT

|                                                         | - |
|---------------------------------------------------------|---|
|                                                         |   |
|                                                         |   |
| Kahoot !                                                |   |
| Game PIN                                                |   |
| Enter                                                   | - |
|                                                         |   |
| GET IT ON<br>Google Play                                |   |
| Create your own kahoot for<br>FREE at <b>kahoot.com</b> |   |
| Terms   Privacy                                         |   |

## 1. Wejdź na stronę <u>www.kahoot.it</u>

(możesz również pobrać aplikację KAHOOT, jednak nie jest to niezbędne by wziąć udział w wydarzeniu)

## 2. Wpisz kod PIN do quizu.

Kod będzie przekazany Państwu drogą mailową oraz za pośrednictwem SMS na kontakty wskazane w Formularzu Zgłoszeniowym

3. Po wpisaniu kodu PIN należy kliknąć ENTER.

| ▲ kahoot.it                                      | 1           | : |   |
|--------------------------------------------------|-------------|---|---|
|                                                  | (∰ E        | N |   |
|                                                  |             |   |   |
| Kahoo                                            | t!          |   |   |
| Game PIN                                         |             |   | • |
| Enter                                            |             |   | • |
|                                                  |             |   |   |
| GET IT ON<br>Google Pl                           | ay          |   |   |
| Create your own kaho<br>FREE at <b>kahoot.co</b> | ot for<br>m |   |   |
| Terms   Privacy                                  |             |   |   |

## 4. poprosimy o wpisanie NICKNAME (nazwa drużyny, jaką podali Państwo w formularzu zgłoszeniowym).

5. Kliknij przycisk OK, GO.

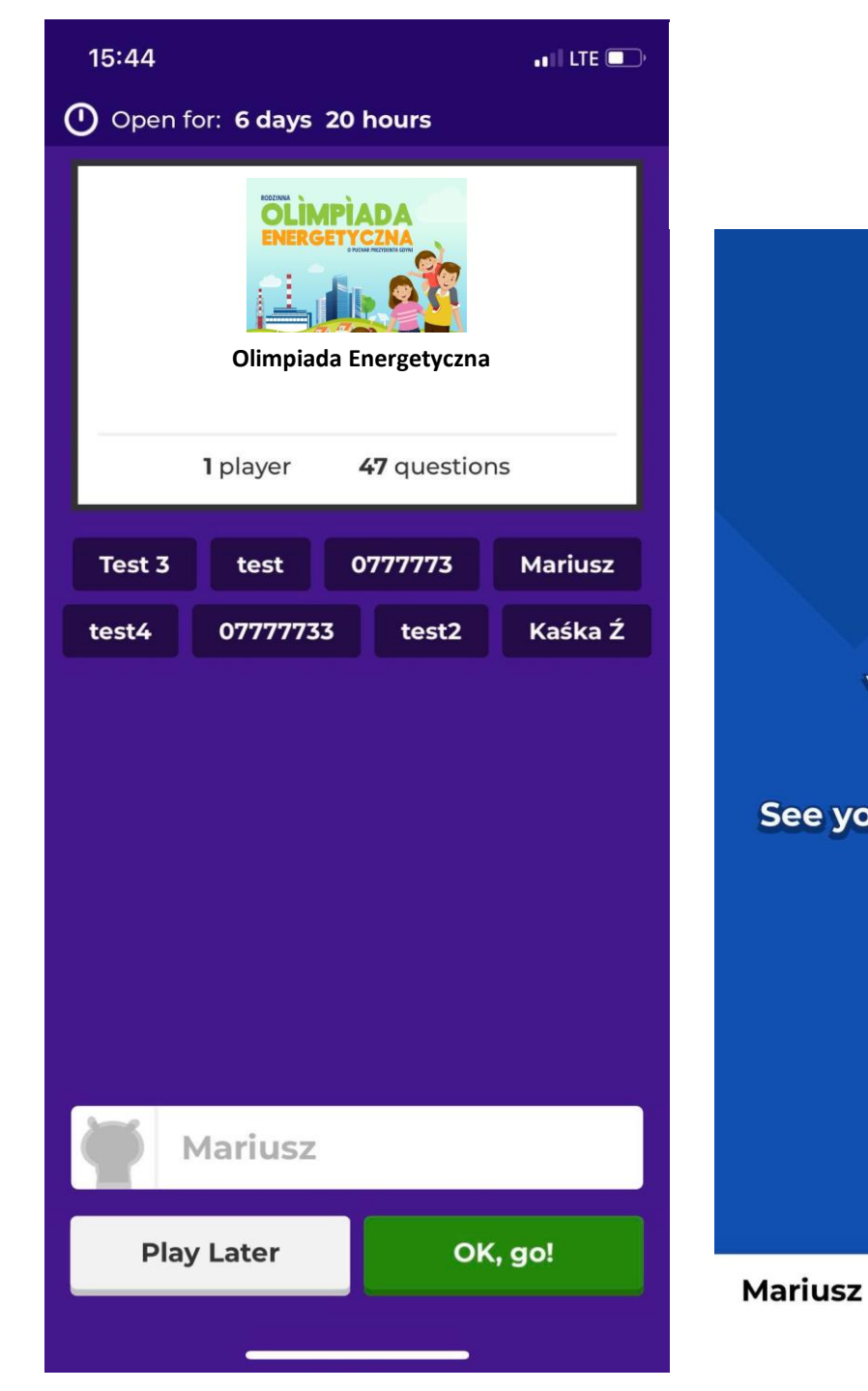

Po prawidłowym zalogowaniu pojawi się ekran startowy. Quiz rozpoczyna się podczas transmisji na żywo na stronie <u>www.cieplolubni.com.pl/olimpiada</u>

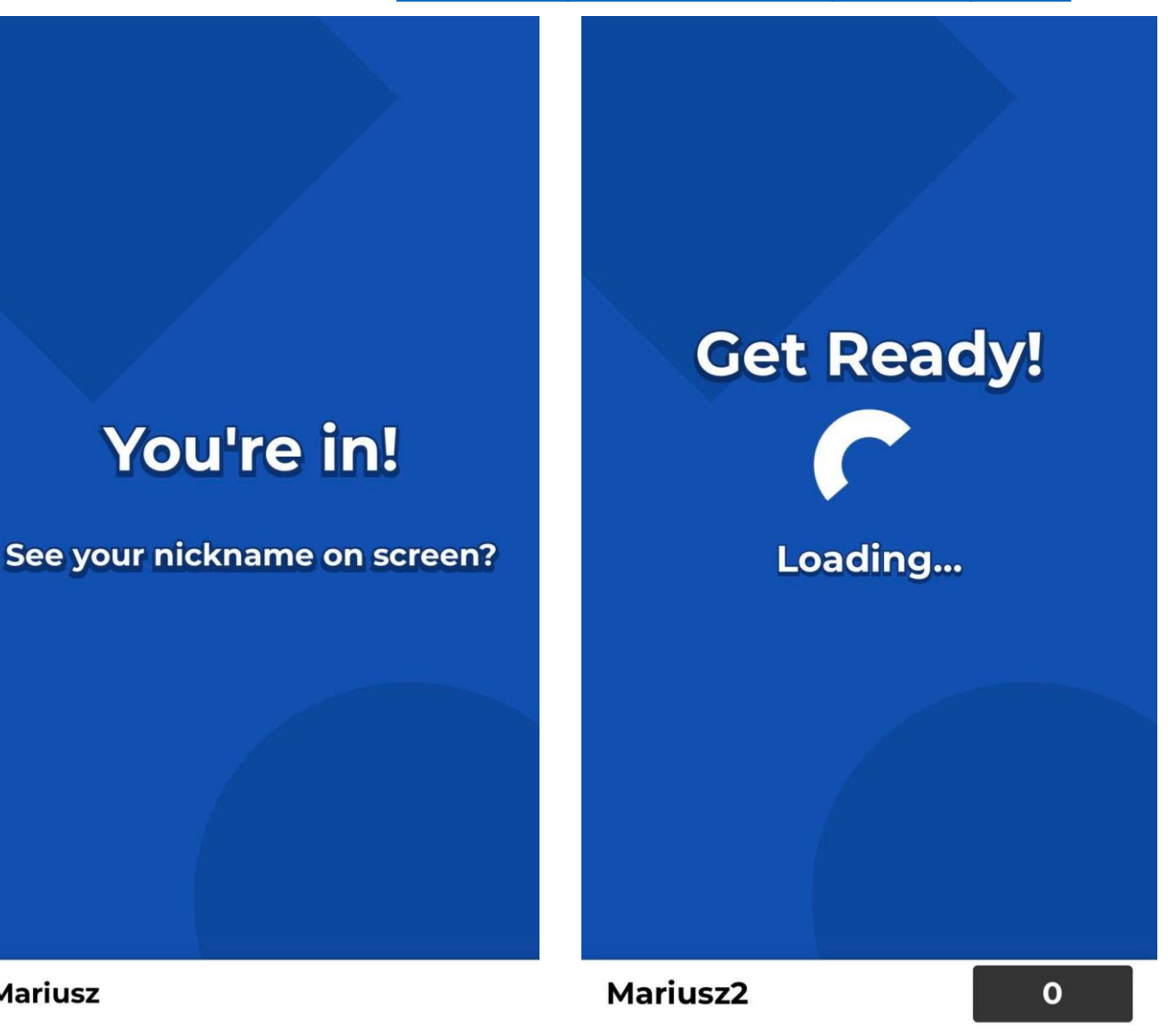

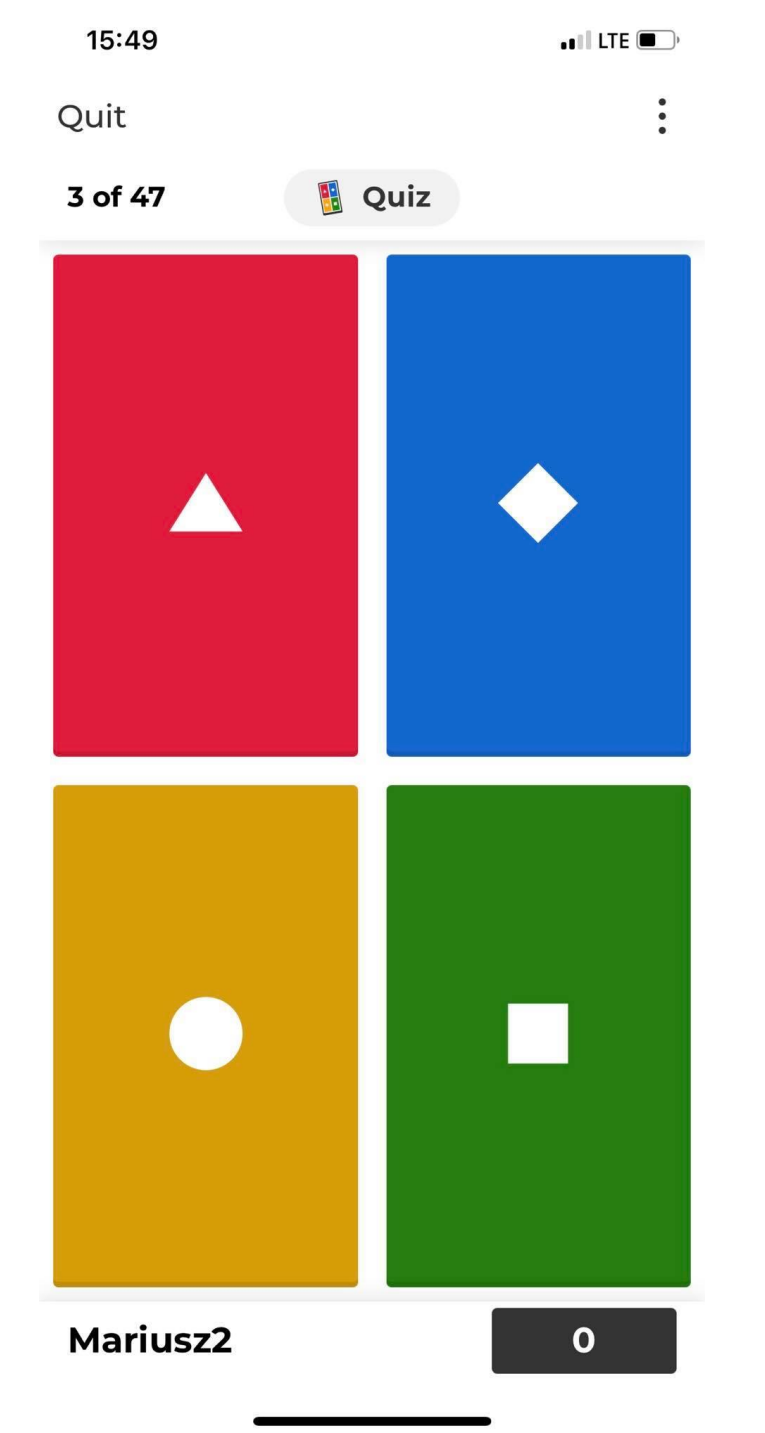

Podczas transmisji pojawi się pytanie i cztery propozycje odpowiedzi, a Państwo na ekranach swoich urządzeń zobaczą kolorowe prostokąty. W celu udzielenia odpowiedzi na pytanie należy zaznaczyć kształt i kolor zgodny z wybraną Odpowiedzią.

pojawi się informacja, czy udzielona odpowiedź jest prawdziwa. Poniżej znajdzie się liczba zdobytych punktów

Organizatorzy decydują o starcie każdego kolejnego pytania.

W górnym roku ekranu pojawia się numer pytania, na które Państwo odpowiadają.

Po zakończeniu quizu pojawi się informacja o tym, która drużyna zwyciężyła.

Wyniki zaprezentujemy podczas transmisji live.

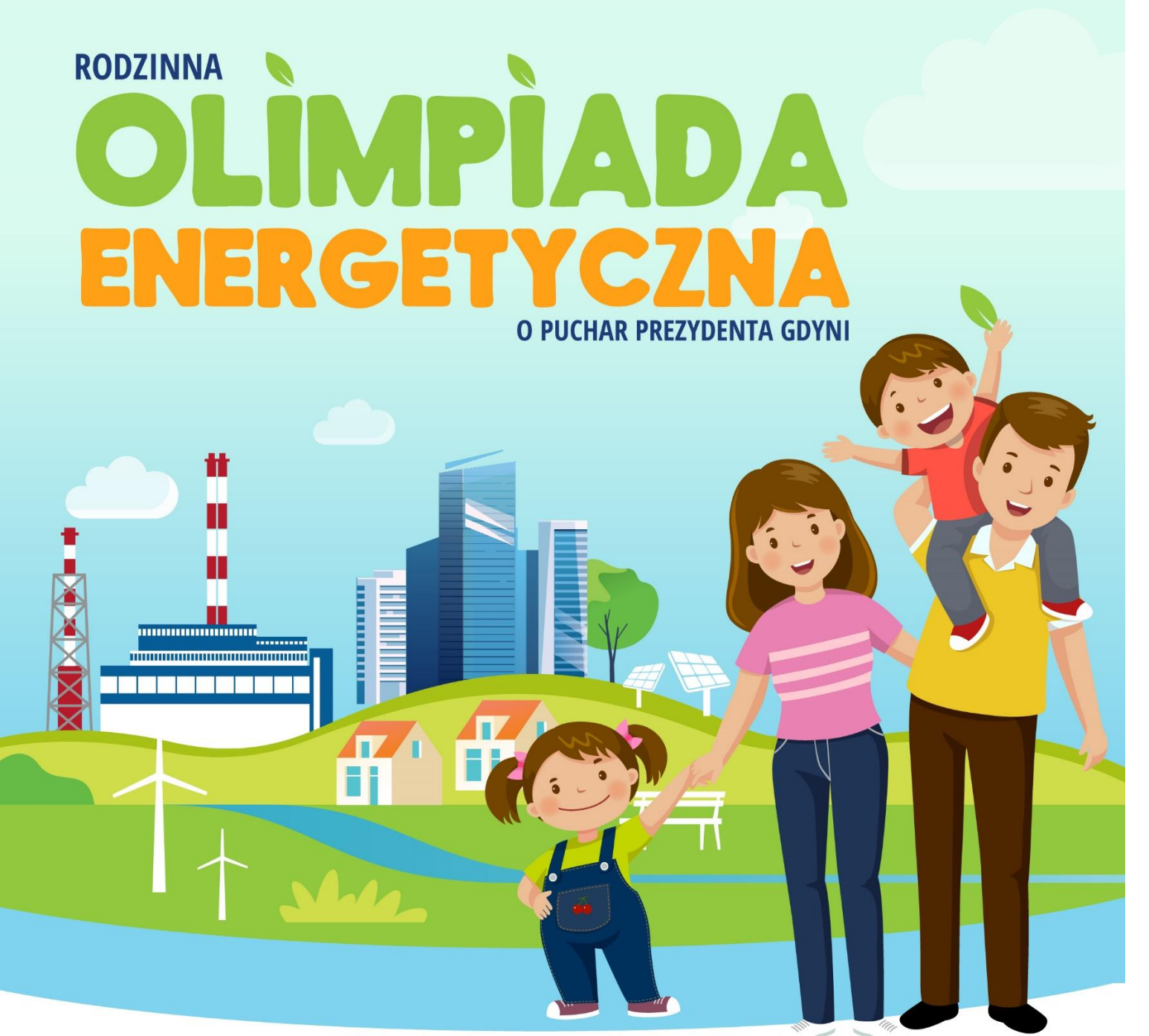

W przypadku dodatkowych pytań, Zapraszamy do kontaktu:

olimpiada@cieplolubni.com.pl